# **Using PHPMyAdmin with WordPress**

A basic run-down of some of the things you may want to do manually on your WordPress database. (Using PHPMyAdmin)

Kenneth Hargis

ken@orphicworkshop.com

Managing Partner

Orphic Workshop, LLC

Notes at: http://orphicworkshop.com/downloads/Using\_PHPMyAdmin\_with\_WordPress.pdf

#### What is a database, anyway?

A database is just a collection of data. In the case of WordPress specifically, it's where information on your User accounts, your Pages, your Posts, your Categories and a whole bunch of other information is stored. Because WordPress is designed to build your site "onthe-fly", it stores and retrieves a huge amount of the information in a database, so that it can be used in the appropriate places without having to store that information multiple times.

WordPress uses a MySQL database, which they use because it is extremely fast, and is also the most widely-used database server in the world. And like WordPress, it's open-source, and free, and is supported by most web hosts.

# **Using PHPMyAdmin with WordPress**

How to find out the username, password and location for your MySQL database
How to log into PHPMyAdmin
How to manually back up your database from PHPMyAdmin
How to change admin username
How to change a password
How to change an email on user account

• How to change an email on user account

• How to change the site URL

•How to change WordPress database prefix for improved security

# How to find out the username, password and location for your database

- You'll need an FTP client and FTP information for your hosting account (Filezilla, SmartFTP)
- You'll need a text editor (notepad, notepad++)
- You'll need to know the location of your WordPress install (Most commonly under / public\_html or a subdirectory)
- Use FTP to download a copy of the wp-config.php file for your WordPress site.

## **Entering FTP Settings into your FTP client**

| General       Advanced       Transfer Settings       Charset         Host:       orphicworkbench.com       Port:         Protocol:       FTP - File Transfer Protocol       •         Encryption:       Use plain FTP       •         Logon Type:       Normal       •         User:       wkbenchlog       •         Password:       •       •         Account:       •       •         Comments:       •       •                                                                                                    |                     | Username:                                                                             | Password:     | Port: Quickco                                                  | nnect 💌               |                           |               |     |                                                                                                    |                 |                                                                                                    |
|----------------------------------------------------------------------------------------------------|---------------------|---------------------------------------------------------------------------------------|---------------|----------------------------------------------------------------|-----------------------|---------------------------|---------------|-----|----------------------------------------------------------------------------------------------------|-----------------|----------------------------------------------------------------------------------------------------|
| General Advanced Transfer Settings Charset Host: orphicworkbench.com Port: Protocol: FTP -File Transfer Protocol  Encryption: Use plain FTP  Logon Type: Normal User: wkbenchlog Password: Filesize Filetype Last modified Perm User: wkbenchlog Password: File folder 3/26/2014 4:45 0750 File folder 3/26/2014 4:35 0750 File folder 3/26/2014 4:35 0750 File folder 3/26/2014 4:35 0777                                                                                                    | esponse:            | 230 OK. Current restricted directory is /<br>Server does not support non-ASCII charac | ters.         |                                                                |                       |                           |               |     |                                                                                                    |                 |                                                                                                    |
| General Advanced Transfer Settings Charset         Host:       orphicworkbench.com         Protocol:       FTP - File Transfer Protocol         Encryption:       Use plain FTP         Logon Type:       Normal         User:       wkbenchlog         Password:       File folder         4/2/2014 2:19:1       0700         Account:       File folder         3/26/2014 4:35:       0770         File folder       3/26/2014 4:35:                                                                                                    | tatus:<br>tatus:    | Connected<br>Retrieving directory listing                                             |               | Site Manager                                                   |                       |                           | X             | n l |                                                                                                    |                 |                                                                                                    |
| General Advanced Transfer Settings Charset         Host:       orphicworkbench.com         Protocol:       FTP - File Transfer Protocol         Encryption:       Use plain FTP         Logon Type:       Normal         User:       wkbenchlog         Password:       File folder         4ccount:       File folder         7/26/2014 4:45       0700         File folder       3/26/2014 4:35         0707       File folder         3/26/2014 4:35       0777                                                                                                    | ommand:<br>esponse: | PWD<br>257 "/" is your current location                                               |               | Select Entry:                                                  | General 14            |                           | - I di - vi l |     |                                                                                                    |                 |                                                                                                    |
| Host: orphicworkbench.com Port:<br>Protocol: FTP - File Transfer Protocol  Encryption: Use plain FTP User: wkbenchlog Password: Account: File folder 4/2/2014 2:19:1 0700 File folder 3/26/2014 4:45 0750 File folder 3/26/2014 4:35 0750 File folder 3/26/2014 4:35 0777 File folder 3/26/2014 4:35 0777 File folder 3/26/201   | tatus:              | Directory listing successful                                                          |               | orphic 🔺                                                       | General Adv           | anced   Transfer Setting  | js   Charset  | -   |                                                                                                    |                 |                                                                                                    |
| Protocol: FTP - File Transfer Protocol  Encryption: Use plain FTP Logon Type: Normal User: wkbenchlog Password: ••••••• Account: File folder 4/2/2014 2:19:1 0700 Account: File folder 3/26/2014 4:45: 0750 File folder 3/26/2014 4:35: 0750 File folder 3/26/2014 4:35: 0777 File folder 3/26/2014 4:35: 0777   | ocal site: ]:\      | webwork\Orphic\orphicworkbench\                                                       |               | orphic.mobi                                                    | Host:                 | orphicworkbench.com       | Port:         |     |                                                                                                    |                 |                                                                                                    |
| Encryption: Use plain FTP  Logon Type: Normal  User: wkbenchlog  Password: •••••••• Account: File folder 4/2/2014 2:19:1 0700  File folder 3/26/2014 4:45: 0750  File folder 3/26/2014 4:35: 0750  File folder 3/26/2014 4:35: 0777  File folder 3/26/2014 4:35: 0777  File folder 3/26/2014 4:35: |                     | Orphic site stuff                                                                     |               | orphicworkbench2.com                                           | Protocol:             | FTP - File Transfer Proto | ocol 👻        |     |                                                                                                    |                 |                                                                                                    |
| Logon Type: Normal  User: wkbenchlog Password:  Account: Comments:  File folder 3/26/2014 4:35: 0750 File folder 3/26/2014 4:35: 0750 File folder 3/26/2014 4:35: 0777 File folder 3/26/2014 4:35: 0777 File folder 3/26/2014 4:35: 077                                                                                                    |                     |                                                                                       |               | pamelacornish.com                                              | Encryption:           | Use plain FTP             | •             |     |                                                                                                    |                 |                                                                                                    |
| Logon Type:         Normal         Filesize         Filesize         Filesize         Permutation           User:         wkbenchlog         Filesize         Filesize <td< td=""><td></td><td>i orphicworkbench2.com</td><td></td><td>passportintime.com</td><td>-</td><td></td><td></td><td></td><td></td><td></td><td></td></td<>                                                                                                    |                     | i orphicworkbench2.com                                                                |               | passportintime.com                                             | -                     |                           |               |     |                                                                                                    |                 |                                                                                                    |
| User:         wikbenchlog           Password:         File folder           4ccount:         File folder           7000000000000000000000000000000000000                                                                                                    | Filename            | *                                                                                     | Filesize File | paul-hyde-author.com                                           | Logon Type:           | Normal                    | *             | F   | ilesize Filetype                                                                                      | Last modified   | Pern                                                                                                    |
| Password:         File folder         4/2/2014 2:19:1         0700           Account:         File folder         3/26/2014 4:45:         0750           Comments:         File folder         3/26/2014 4:35:         0750                                                                                                    | <b>N</b>            |                                                                                       |               | pcrepairandcustoms.com                                         | User:                 | wkbenchlog                |               |     |                                                                                                    |                 |                                                                                                    |
| Account:         File folder         3/26/2014 4:45:         0750           Comments:         File folder         3/26/2014 4:35:         0750           File folder         3/26/2014 4:35:         0750                                                                                                    |                     |                                                                                       |               | pcrepairdallas.net                                             | Password:             |                           |               |     | File folder                                                                                           | 4/2/2014 2:19:1 | 0700                                                                                                    |
| File folder         3/26/2014 4:35:         0750           Comments:         File folder         3/26/2014 4:35:         0777                                                                                                    |                     |                                                                                       |               | peakmanagementrm.com                                           | Account:              |                           |               |     | File folder                                                                                           | 3/26/2014 4:45: | 0750                                                                                                    |
| Comments: File folder 3/26/2014 4:35: 0777                                                                                                    |                     |                                                                                       |               | peakproperties.me                                              | eles arrender         |                           |               |     | File folder                                                                                           | 3/26/2014 4:35: | 0750                                                                                                    |
|                                                                                                    |                     |                                                                                       |               |                                                                | Comments:             |                           |               |     | File folder                                                                                           | 3/26/2014 4:35: | 0777                                                                                                    |
| File folder 3/26/2014 4:35: 0750                                                                                                    |                     |                                                                                       |               |                                                                |                       |                           | *             |     | File folder                                                                                           | 3/26/2014 4:35: | 0750                                                                                                    |
| File folder 3/26/2014 4:35: 0750                                                                                                    |                     |                                                                                       |               | New Site New Folder                                            |                       |                           |               |     | File folder                                                                                           | 3/26/2014 4:35: | 0750                                                                                                    |
|                                                                                                    |                     |                                                                                       |               | New Bookmark Rename                                            |                       |                           |               |     | File folder                                                                                           | 3/26/2014 4:35: | 0750                                                                                                    |
| File folder 3/26/2014 4:55: 0/50                                                                                                    |                     |                                                                                       |               |                                                                |                       |                           | -             |     | File folder                                                                                           | 3/26/2014 4:45: | 0750                                                                                                    |
| File folder 3/26/2014 4:35: 0/50                                                                                                    |                     |                                                                                       |               | Delete Duplicate                                               |                       |                           |               |     | riie fotdel                                                                                           | 3,20,202,1,1131 |                                                                                                    |
| File folder 3/26/2014 4:35: 0/50<br>File folder 3/26/2014 4:45: 0750                                                                                                    |                     |                                                                                       |               | · ·                                                            |                       |                           |               |     |                                                                                                    |                 | <u></u>                                                                                                    |
| File folder 3/26/2014 4:35: 0/50<br>File folder 3/26/2014 4:45: 0750                                                                                                    | mpty director       | ry.                                                                                   |               | Connect                                                        | ОК                    | Cancel                    |               |     |                                                                                                    |                 |                                                                                                    |
| File folder 3/26/2014 4:35: 0/50<br>File folder 3/26/2014 4:45: 0750                                                                                                    |                     |                                                                                       |               |                                                                |                       |                           |               |     |                                                                                                    |                 |                                                                                                    |
| File folder<br>File folder                                                                                                    | moty directo        | n.                                                                                    |               | New Site New Folder<br>New Bookmark Rename<br>Delete Duplicate | Account:<br>Comments: |                           | *             |     | File folder<br>File folder<br>File folder<br>File folder<br>File folder<br>File folder<br>File folder |                 | 3/26/2014 4:45:<br>3/26/2014 4:35:<br>3/26/2014 4:35:<br>3/26/2014 4:35:<br>3/26/2014 4:35:<br>3/26/2014 4:35:.<br>3/26/2014 4:45:. |
|                                                                                                    |                     |                                                                                       |               | New Bookmark Rename                                            |                       |                           |               |     | File folder                                                                                           | 3/26/2014 4:35: | 0750                                                                                                    |
| File Tolder 3/26/2014 4:35: 0/50                                                                                                    |                     |                                                                                       |               | Delete Dunlicate                                               |                       |                           |               |     | File folder                                                                                           | 3/26/2014 4:45: | 0750                                                                                                    |
| File folder 3/26/2014 4:35: 0/50<br>File folder 3/26/2014 4:45: 0/50                                                                                                    |                     |                                                                                       |               | Dupicate                                                       |                       |                           |               | m   |                                                                                                    |                 | F.                                                                                                    |
| File folder 3/26/2014 4:35: 0/50<br>File folder 3/26/2014 4:45: 0750                                                                                                    | and a strength of   |                                                                                       |               | -                                                              |                       |                           |               |     |                                                                                                    | 1               |                                                                                                    |
| File folder 3/26/2014 4:35: 0/50<br>File folder 3/26/2014 4:45: 0750                                                                                                    | mpty director       | ry,                                                                                   |               | Connect                                                        | ОК                    | Cancel                    |               |     |                                                                                                    |                 |                                                                                                    |
| File folder 3/26/2014 4:35: 0/50<br>File folder 3/26/2014 4:45: 0750                                                                                                    |                     |                                                                                       |               |                                                                |                       |                           |               |     |                                                                                                    |                 |                                                                                                    |

#### Finding the correct directory for your WordPress site

| File Edit View Transfer Server Bookmarks Help                                                                                                    | 8                 |               |                |                                                                                                    |                      |                                                                                                    |                                                                                                    |                                                              |
|----------------------------------------------------------------------------------------------------|-------------------|---------------|----------------|----------------------------------------------------------------------------------------------------|----------------------|----------------------------------------------------------------------------------------------------|----------------------------------------------------------------------------------------------------|--------------------------------------------------------------|
| 1 - <b>Fefe</b> 🛱 🖗 🌬 🛷   🗉 <i>9</i>                                                                                                    | 1 🕈 ñ             |               |                |                                                                                                    |                      |                                                                                                    |                                                                                                    |                                                              |
| Host: Username:                                                                                                    | Password:         | Port:         | Quickconnect 💌 |                                                                                                    |                      |                                                                                                    |                                                                                                    |                                                              |
| Response: 230 OK. Current restricted directory is /<br>Status: Server does not support non-ASCII charact<br>Status: Connected<br>Status: Retrieving directory listing                                                                                                    | ers.              |               |                |                                                                                                    |                      |                                                                                                    |                                                                                                    | *                                                            |
| Command: PWD<br>Response: 257 "/" is your current location<br>Status: Directory listing successful                                                                                                    |                   |               |                |                                                                                                    |                      |                                                                                                    |                                                                                                    | •                                                            |
| Local site: J:\webwork\Orphic\orphicworkbench\                                                                                                    |                   |               | Ŧ              | Remote site: /                                                                                                    |                      |                                                                                                    |                                                                                                    | •                                                            |
| Image: Contract of the second second seco |                   |               | •<br>          | □ <mark>2</mark> .cpanel<br><u>2</u> .fantasticodata<br><u>2</u> .htpasswds                                                                                                |                      |                                                                                                    |                                                                                                    | •                                                            |
| Filename                                                                                                    | Filesize Filetype | Last modified |                | Filename                                                                                                    | <u>^</u>             | Filesize Filetype                                                                                                    | Last modified                                                                                                    | Pern ^                                                       |
| Jan                                                                                                    |                   |               |                | <ul> <li></li> <li>.cpanel</li> <li>.fantasticodata</li> <li>.htpasswds</li> <li>access-logs</li> <li>etc</li> <li>mail</li> <li>public_ftp</li> <li>public_ftp</li> </ul> | m                    | File folder<br>File folder<br>File folder<br>File folder<br>File folder<br>File folder<br>File folder<br>File folder | 4/2/2014 2:19:1<br>3/26/2014 4:45:<br>3/26/2014 4:35:<br>3/26/2014 4:35:<br>3/26/2014 4:35:<br>3/26/2014 4:35:<br>3/26/2014 4:35: | 0700<br>0750<br>0750<br>0777<br>0750<br>0750<br>0750<br>0750 |
| Empty directory.                                                                                                    |                   |               |                | Selected 1 directory.                                                                                                    |                      |                                                                                                    |                                                                                                    |                                                              |
| Server/Local file Direction Remote file                                                                                                    |                   |               |                |                                                                                                    | Size Priority Status |                                                                                                    |                                                                                                    |                                                              |
| Oueued files Failed transfers Surressful transfere                                                                                                    | 1                 |               |                |                                                                                                    |                      |                                                                                                    |                                                                                                    |                                                              |
|                                                                                                    |                   |               |                |                                                                                                    |                      | A BO                                                                                                    | Oueue: empty                                                                                                    |                                                              |

#### Finding the wp-config.php file

| File Edit View Transfer Server Bookmarks Help                                                                                                    | p                                                          |                |              |                                          |                   |                 |                 |        |
|----------------------------------------------------------------------------------------------------|------------------------------------------------------------|----------------|--------------|------------------------------------------|-------------------|-----------------|-----------------|--------|
| -   🖉 : 🛱 💭 🛱 🕼 🖗 🖉   🗉 🤇                                                                                                    | R 🕈 M                                                      |                |              |                                          |                   |                 |                 |        |
| Host: Username:                                                                                                    | Password:                                                  | Port:          | Quickconnect |                                          |                   |                 |                 |        |
| Command:         PASV           Response:         227 Entering Passive Mode (192, 185, 30, 10           Command:         RETR wp-config.php           Response:         150 Accepted data connection           Response:         226-File successfully transferred           Response:         226 File successfully transferred           Response:         226 0.010 seconds (measured here), 338.3           Status:         File transfer successful, transferred 3,624 | 04, 152, 172)<br>11 Kbytes per second<br>bytes in 1 second |                |              |                                          |                   |                 |                 | ^<br>  |
| Local site: J:\webwork\Orphic\orphicworkbench\                                                                                                    |                                                            |                | 8            | Remote site: /public_html/test1          |                   |                 |                 |        |
| Orphic site stuff     Orphic.mobi     orphicworkbench     Orphicworkbench2.com                                                                                                    |                                                            |                |              |                                          |                   |                 |                 | ^<br>  |
| Filename                                                                                                    | Filesize Filetype                                          | Last modified  |              | Filename                                 | F                 | lesize Filetype | Last modified   | Pern ^ |
| Jan                                                                                                    |                                                            |                |              | \mu wp-admin                             |                   | File folder     | 3/26/2014 4:49: | 0755   |
| 💽 wp-config.php                                                                                                    | 3,624 PHP File                                             | 4/2/2014 2:35: | 14 PM        | 🌗 wp-content                             |                   | File folder     | 3/26/2014 5:56: | 0755   |
|                                                                                                    |                                                            |                |              | 🔑 wp-includes                            |                   | File folder     | 3/26/2014 4:47: | 0755   |
|                                                                                                    |                                                            |                |              | fantversion.php                          |                   | 36 PHP File     | 5/29/2012 1:09: | 0755 🗉 |
|                                                                                                    |                                                            |                |              | 💿 index.php                              |                   | 418 PHP File    | 3/26/2014 4:47: | 0644   |
|                                                                                                    |                                                            |                |              | 📄 license.txt                            | 1                 | 9,929 Text Docu | 3/26/2014 4:47: | 0644   |
|                                                                                                    |                                                            |                |              | 💿 readme.html                            |                   | 7,185 Chrome H  | 3/26/2014 4:47: | 0644   |
|                                                                                                    |                                                            |                |              | 💿 wp-activate.php                        |                   | 4,892 PHP File  | 3/26/2014 4:47: | 0644   |
|                                                                                                    |                                                            |                |              | 💿 wp-blog-header.php                     |                   | 271 PHP File    | 3/26/2014 4:47: | 0644   |
|                                                                                                    |                                                            |                |              | 💿 wp-comments-post.php                   |                   | 4,795 PHP File  | 3/26/2014 4:47: | 0644   |
|                                                                                                    |                                                            |                |              | wp-config-sample.php                     |                   | 3,087 PHP File  | 3/26/2014 4:47: | 0644   |
|                                                                                                    |                                                            |                |              | 🖉 wp-config.php                          |                   | 3,534 PHP File  | 3/26/2014 4:45: | 0755   |
|                                                                                                    |                                                            |                |              | 💿 wp-cron.php                            |                   | 2,932 PHP File  | 3/26/2014 4:47: | 0644 - |
|                                                                                                    |                                                            |                |              | < [                                      |                   |                 |                 | E.     |
| 1 file. Total size: 3,624 bytes                                                                                                    |                                                            |                |              | Selected 1 file. Total size: 3,534 bytes |                   |                 |                 |        |
| Server/Local file Direction Remote file                                                                                                    |                                                            |                |              | Siz                                      | e Priority Status |                 |                 |        |
| Queued files Failed transfers Successful transfe                                                                                                    | ers (1)                                                    |                |              |                                          |                   |                 |                 |        |
|                                                                                                    |                                                            |                |              |                                          |                   | A. 18           | Queue: empty    |        |

# wp-config.php file

// \*\* MySQL settings - You can get this info from your web host \*\* //
/\*\* The name of the database for WordPress \*/
define('DB\_NAME', 'wkbenchlog\_wrdp1');

/\*\* MySQL database username \*/
define('DB\_USER', 'wkbenchlog\_wrdp1');

/\*\* MySQL database password \*/ define('DB\_PASSWORD', 'jemFF5\$gYYt&887@');

/\*\* MySQL hostname \*/
define('DB\_HOST', 'localhost');

# Logging in to PHPMyAdmin

| phpMyAdmin                               |  |
|------------------------------------------|--|
| Welcome to phpMyAdmin                    |  |
| Language<br>English (utf-8) ▼            |  |
| Log in<br>Username: wkbenchlog_wrdp1     |  |
| Go                                       |  |
| Cookies must be enabled past this point. |  |
|                                          |  |
|                                          |  |
|                                          |  |
|                                          |  |

#### First look at PHPMyAdmin

| phpMuAdmin                                                                                                    | 데 localhost                                                                                                    |  |  |  |  |  |  |  |  |
|----------------------------------------------------------------------------------------------------|----------------------------------------------------------------------------------------------------|--|--|--|--|--|--|--|--|
|                                                                                                    | 🗊 Databases 🖉 SQL 🐁 Status 🦃 Processes 📾 Export 📾 Import 💿 Variables 🔳 Charsets <table-cell></table-cell>                                                                                                    |  |  |  |  |  |  |  |  |
|                                                                                                    | General Settings MySQL                                                                                                    |  |  |  |  |  |  |  |  |
| wp_comments<br>wp_links<br>wp_options                                                                                                    | <ul> <li>MySQL connection collation : utf8_general_ci</li> <li>Server: Localhost via UNIX socket</li> <li>Server version: 5.5.33-31.1</li> <li>Protocol version: 10</li> </ul>                                                                   |  |  |  |  |  |  |  |  |
| wp_postmeta                                                                                                    | Appearance Settings • User: orphicbe@localhost<br>• MySQL charset: UTF-8 Unicode (utf8)                                                                                                    |  |  |  |  |  |  |  |  |
| <ul> <li>wp_redirection_roups</li> <li>wp_redirection_items</li> <li>wp_redirection_logs</li> <li>wp_redirection_modules</li> <li>wp_terms</li> <li>wp_term_relationships</li> <li>wp_term_taxonomy</li> </ul> | <ul> <li>Language : English </li> <li>Theme / Style: pmahomme </li> <li>Font size: 82% </li> <li>More settings</li> </ul> Web server <ul> <li>cpsrvd 11.38.2.23</li> <li>MySQL client version; 5.0.96</li> <li>PHP extension: mysql •</li> </ul> |  |  |  |  |  |  |  |  |
| wp_usermeta<br>wp_users<br>wp_wponlinebackup_activ<br>wp_wponlinebackup_even<br>wp_wponlinebackup_gene<br>wp_wponlinebackup_item<br>wp_wponlinebackup_loca<br>wp_wponlinebackup_scar<br>wp_wponlinebackup_scar | <ul> <li>Version information: 3.4.11.1, latest stable version: 4.1.12</li> <li>Documentation</li> <li>Wiki</li> <li>Official Homepage</li> <li>Contribute</li> <li>Get support</li> <li>List of changes</li> </ul>                               |  |  |  |  |  |  |  |  |

## How to manually back up your database from PHPMyAdmin

- Always make a backup of your database before making any other changes to it. You can permanently break a WordPress site by incorrectly making changes.
- Use the Export function in PHPMyAdmin to manually copy your WordPress database
- Check the "Custom" settings on the Export Method
  - Make sure that the correct database tables are selected (usually, all of them)
  - Make sure that the "Output:" setting is set to "Save output to a file"
  - The "Format:" should be set to SQL
  - Under Format-specific options, make sure "Add DROP DATABASE statement is selected
  - Click the "Go" button at the bottom of the window to Export
  - Remember where you saved your database backup file

# **PHPMyAdmin Export Custom Settings**

|                           | 💽 Custom - display all possible options                      |
|---------------------------|--------------------------------------------------------------|
| phpMyAdmin                |                                                              |
|                           | Table(s):                                                    |
| a 🛛 😣 🖉 🔹                 | Select All / Unselect All                                    |
| wp_commentmeta            | wp_commentmeta                                               |
| wp_comments               | wp_comments<br>wp_links                                      |
| wp_links                  | wp options                                                   |
| wp options                | wp_postmeta                                                  |
| wp_postmeta               | wp_posts                                                     |
| wp posts                  | wp_redirection_404                                           |
| wp redirection 404        | wp_redirection_items                                         |
| wp_redirection_groups     | wp_redirection_logs                                          |
| wp_redirection_items      |                                                              |
| wp_redirection_logs       | Output:                                                      |
| wp_redirection_modules    |                                                              |
| wp_terms                  | <ul> <li>Save output to a me</li> </ul>                      |
| wp_term_relationships     | File name template: 😡 @DATABASE@ use this for future exports |
| wp_term_taxonomy          |                                                              |
| wp_usermeta               | Character set of the file: utf-8 •                           |
| wp_users                  |                                                              |
| 📄 wp_wponlinebackup_activ | Compression: None T                                          |
| 📄 wp_wponlinebackup_even  |                                                              |
| 📄 wp_wponlinebackup_gene  |                                                              |
| 📄 wp_wponlinebackup_item  | Formati                                                      |
| 📄 wp_wponlinebackup_loca  | Pormat:                                                      |
| 📄 wp_wponlinebackup_scar  | SQL                                                          |
| 🔲 wp wponlinebackup stati |                                                              |

# How to manually restore your database from within PHPMyAdmin

Use the IMPORT function in PHPMyAdmin to restore a database that is damaged or corrupted, or if you need to restore to an earlier backup of the database.

- Use the "Choose File" button to upload the SQL backup file that you want to restore
- The Partial Import function can be useful if the database/database file is very large
- Make sure you select "SQL" as the file format.

# Using the Import function

| php <b>MyAdmin</b>                                                                                                    | Databases                                                                                                    | 📄 SQL                                                                              | 🔥 Status                                                          | Processes                                                  | k Export                             | 📕 Import | Variables                 | Charsets        | G Engines       | 🦻 Synchronize          | 🤌 Settings |
|----------------------------------------------------------------------------------------------------|----------------------------------------------------------------------------------------------------|------------------------------------------------------------------------------------|-------------------------------------------------------------------|------------------------------------------------------------|--------------------------------------|----------|---------------------------|-----------------|-----------------|------------------------|------------|
| <ul> <li></li></ul>                                                                                                    | File to Importing<br>File to Import:<br>File may be comp<br>A compressed file<br>Browse your com<br>Character set of t<br>Partial Import: | <b>j into th</b><br>ressed (gzip,<br>'s name must<br>puter: Choo<br>he file: utf-8 | DE CUITE<br>bzip2, zip) or u<br>end in .[forma<br>ose File No fil | nt server<br>ncompressed.<br>t].[compression].<br>e chosen | Example: <b>.sql.</b><br>(Max: 50MiB | zip<br>) |                           |                 |                 |                        |            |
| wp_terms wp_term_relationships wp_term_taxonomy                                                                                  | Number of rows to                                                                                                    | o skip, startin                                                                    | g from the first                                                  | row: 0                                                     |                                      |          | nne. ( <i>rno mg</i> ne o | 9000 may 10 mip | n nago moo, nor | loron it our prout hun |            |
| wp_usermeta<br>wp_users<br>wp_wponlinebackup_activ<br>wp_wponlinebackup_even<br>wp_wponlinebackup_gene<br>wp_wponlinebackup_item | Format:                                                                                                    | - Options:                                                                         | T                                                                 |                                                            |                                      |          |                           |                 |                 |                        |            |
| wp_wponlinebackup_loca<br>wp_wponlinebackup_scar<br>wp_wponlinebackup_stat                                                       | SQL                                                                                                    | . compatibility<br>Do not use AU                                                   | / mode: NON                                                       | E 🛛 🛡 0<br>for zero values 00                              |                                      |          |                           |                 |                 |                        |            |

#### How to change WordPress username, password, or email

- Username is listed in the wp\_users table as "user\_login". It can be changed as plain text.
- Password is listed in the wp\_users table as "user\_pass". It must be changed using the MD5 Function.
- Email is listed in the wp\_users table as "user\_email". It can be changed as plain text.

#### Selecting a user to edit in wp\_users table

| Pupu J.                 |             |                     |                  | -              |              |                |               |                    |                             |                 |                     |           |
|-------------------------|-------------|---------------------|------------------|----------------|--------------|----------------|---------------|--------------------|-----------------------------|-----------------|---------------------|-----------|
|                         | Browse      | M Structure         | SQL              | Search         | 📑 Insert     | Export         | 📕 Import      | Operations         |                             |                 |                     |           |
| <u>≙ 5</u> 6 9 9 € €    | - 10 C      | 1<br>129 20 11 - 12 | - 101            | 1 202255 7     |              |                |               |                    |                             |                 |                     |           |
| wp commentmeta          | Showing rov | vs 0 - 0 ( ~1 total | 🕖 , Query to     | ok 0.0005 sec) |              |                |               |                    |                             |                 |                     |           |
| wp_comments             |             |                     |                  |                |              |                |               |                    |                             |                 |                     |           |
| wp_links                | SELECT*     |                     |                  |                |              |                |               |                    |                             |                 |                     |           |
| wp_options              | FROM 'wp_u  | sers'               |                  |                |              |                |               |                    |                             |                 |                     |           |
| wp_postmeta             | LIMIT 0, 50 |                     |                  |                |              |                |               | 1141444            |                             |                 |                     |           |
| wp_posts                |             |                     |                  |                |              |                |               | 🔲 Pro              | ofiling [Inline] [ Edit ] [ | Explain SQL ] [ | Create PHP Code ] [ | Refresh ] |
| wp_redirection_404      |             |                     |                  |                |              |                |               |                    |                             |                 |                     |           |
| wp_redirection_groups   | Show :      | 30 row(s) s         | tarting from ro  | w # 0          | in horizo    | ntal           | ▼ mod         | e and repeat heade | ers after 100 o             | cells           |                     |           |
| wp_redirection_items    |             |                     |                  | -              | i            |                |               |                    | , <u> </u>                  |                 |                     |           |
| wp_redirection_logs     | + Options   |                     |                  |                |              |                |               |                    |                             |                 |                     |           |
| wp_redirection_modules  | ←T→         |                     |                  | ID user_logi   | n user_pass  |                |               | user_nicename      | user_email                  | user_ur         | l user_registered   | user_ac   |
| wp_terms                | 🔲 🥜 Edit 🖉  | Inline Edit 📑 Co    | py 🤤 Delete      | 1 admin        | \$P\$B6XZGC  | 1912b2YfSKNxd  | 1k0LfEvZHHh20 | ) demo1_admin      | ken@orphicworksho           | p.com           | 2014-03-26 17:45:0  | 4         |
| wp_term_relationships   | + Chack     | All / Unchack All 1 | Nith soloctod    | Observed and   | Delute       | E Frank        |               |                    |                             |                 |                     |           |
| wp_term_taxonomy        |             | All / Uncheck All I | vitri selected.  | Change         | G Delete     | Export         |               |                    |                             |                 |                     |           |
| wp_usermeta             | Show :      | 30 row(s) s         | tarting from ro  | w # 0          | in horizo    | ntal           | ▼ mod         | e and repeat heade | ers after 100 c             | cells           |                     |           |
| wp_users                |             |                     |                  |                |              |                |               |                    |                             |                 |                     |           |
| wp_wponlinebackup_activ | Query res   | ults operations     |                  |                |              |                |               |                    |                             |                 |                     |           |
| wp_wponlinebackup_even  |             |                     |                  |                |              |                |               |                    |                             |                 |                     |           |
| wp_wponlinebackup_gene  | Drint vie   | w 👜 Print view (    | with full texts) | Export         | Display chai | t 🔳 Create vie | W             |                    |                             |                 |                     |           |
| wp_wponlinebackup_item  | 12          |                     |                  |                |              |                |               |                    |                             |                 |                     |           |
| wp_wponlinebackup_loca  |             |                     |                  |                |              |                |               |                    |                             |                 |                     |           |
| wp_wponinebackup_scar   |             |                     |                  |                |              |                |               |                    |                             |                 |                     |           |

## The wp\_users edit screen

|                      | 🔄 Browse 🔒          | 🗧 Structure 🛛 🗐     | SQL Search                    | ≟i Insert | t 🔜 Export 📑 Import        | JP Operation  |
|----------------------|---------------------|---------------------|-------------------------------|-----------|----------------------------|---------------|
| 690 C                | Column              | Туре                | Function                      | Null Va   | lue                        |               |
| commentmeta          | ID                  | bigint(20) unsigned |                               | 1         | A                          |               |
| comments             |                     |                     |                               |           | 6                          |               |
| links                | user_login          | varchar(60)         |                               |           | dovin                      |               |
| options              |                     |                     |                               | 0         |                            |               |
| postmeta             | user_pass           | varchar(64)         | MD5 •                         | 5         | PSR627G0912b2VfSKNvd1k0LfE | v7HHb20       |
| _posts               |                     |                     | - manuferration of the second |           |                            | TET IT ITTE V |
| redirection_404      | user_nicename       | varchar(50)         | •                             | a         | lemo1 admin                |               |
| _redirection_groups  |                     |                     |                               | 411 B.ª   |                            | J             |
| redirection_items    | user_email          | varchar(100)        | •                             | k         | en@orphicworkshop.com      |               |
| _redirection_logs    |                     |                     |                               |           | 6.7                        |               |
| _redirection_modules | user_url            | varchar(100)        |                               |           |                            |               |
| _terms               |                     |                     |                               |           |                            |               |
| rm_relationships     | user_registered     | datetime            | •                             | 2         | 014-03-26 17:45:04         |               |
| term_taxonomy        |                     |                     |                               |           |                            |               |
| usermeta             | user_activation_key | varchar(60)         | •                             | 1 9       |                            |               |
| users                |                     |                     |                               |           |                            |               |
| wponlinebackup_activ | user_status         | int(11)             | •                             | 0         |                            |               |
| wponlinebackup_even  |                     |                     |                               |           |                            |               |
| wponlinebackup_gene  | display_name        | varchar(250)        | •                             | d         | lemo1 admin                |               |
| wponlinebackup_item  |                     |                     |                               |           |                            | J             |
| ponlinebackup_loca   | Go                  |                     |                               |           |                            |               |
| linebackup_scar      |                     |                     |                               |           |                            |               |

# How to change the site URL

- If your site URL is changing (for example, to a different directory) you can change it in the MySQL database.
- The site URL should be changed in two different locations in the wp\_options table.
- The first is listed as "siteurl" (ex. <u>http://orphicworkbench.com/test1</u>)
- The second is listed as "home", and will usually have an identical value.
- This is one way to make this change, but if the URL is changing for your entire site, there is a script you can run to modify all instances of it in the database (see <a href="http://codex.wordpress.org/Moving\_WordPress">http://codex.wordpress.org/Moving\_WordPress</a>)

# Changing the siteurl setting in wp\_options

| php <b>MyAdmin</b>         | Page number: 1 V                       |                                   |                                                    |          |
|----------------------------|----------------------------------------|-----------------------------------|----------------------------------------------------|----------|
| <u>A</u> 🛃 🗟 🛛 😋           | Show : 40 row(s) starting from row # 4 | 10 in horizontal                  | mode and repeat headers after 40                   | cells    |
| wp_commentmeta             | L Ontions                              |                                   |                                                    |          |
| wp_comments                | ←T→ optio                              | n id option name                  | option value                                       | autoload |
| wp_links                   | 🔲 🥔 Edit 📝 Inline Edit 👫 Copy 🥥 Delete | 3 siteurl                         | http://orphicworkbench.com/test1                   | yes      |
| wp_options                 | 🔲 🥜 Edit 📝 Inline Edit 👫 Copy 🥥 Delete | 4 blogname                        | orphicworkbench.com                                | yes      |
| wp_postneta                | 🔲 🥜 Edit 📝 Inline Edit 👫 Copy 🥥 Delete | 5 blogdescription                 |                                                    | yes      |
| wp redirection 404         | 📋 🥔 Edit 📝 Inline Edit 👫 Copy 🤤 Delete | 6 users_can_register              | 0                                                  | yes      |
| wp_redirection_groups      | 🔲 🥔 Edit 📝 Inline Edit 👫 Copy 🥥 Delete | 7 admin_email                     | ken@orphicworkshop.com                             | yes      |
| wp_redirection_items       | 📋 🥔 Edit 🌛 Inline Edit 👫 Copy 🥥 Delete | 8 start_of_week                   | 1                                                  | yes      |
| wp_redirection_logs        | 🔲 🥔 Edit 🌌 Inline Edit 👫 Copy 🤤 Delete | 9 use_balanceTags                 | 0                                                  | yes      |
| wp_redirection_modules     | 📋 🥔 Edit 🛃 Inline Edit 👫 Copy 🥥 Delete | 10 use_smilies                    | 1                                                  | yes      |
| wp_terms                   | 🔲 🥜 Edit 📝 Inline Edit 👫 Copy 🥥 Delete | 11 require_name_email             | 1                                                  | yes      |
| wp_term_terationships      | 📋 🥔 Edit 🛃 Inline Edit 👫 Copy 🤤 Delete | 12 comments_notify                | 1                                                  | yes      |
| wp usermeta                | 🔲 🥜 Edit 🛃 Inline Edit 👫 Copy 🥥 Delete | 13 posts_per_rss                  | 10                                                 | yes      |
| wp_users                   | 📋 🥜 Edit 📝 Inline Edit 👫 Copy 🥥 Delete | 14 rss_use_excerpt                | 0                                                  | yes      |
| wp_wponlinebackup_activity | 🔲 🥔 Edit 🌌 Inline Edit 👫 Copy 🥯 Delete | 15 mailserver_url                 | mail.example.com                                   | yes      |
| wp_wponlinebackup_event_I  | 📋 🥔 Edit 📝 Inline Edit 👫 Copy 🥥 Delete | 16 mailserver_login               | login@example.com                                  | yes      |
| wp_wponlinebackup_genera   | 🔲 🥔 Edit 🌌 Inline Edit 👫 Copy 🥥 Delete | 17 mailserver_pass                | password                                           | yes      |
| wp_wponlinebackup_items    | 📋 🥔 Edit 📝 Inline Edit 👫 Copy 🥥 Delete | 18 mailserver_port                | 110                                                | yes      |
| wp_wponlinebackup_iocal    | 🔲 🥔 Edit 📝 Inline Edit 👫 Copy 🤤 Delete | 19 default_category               | 1                                                  | yes      |
| wp wponlinebackup status   | 📋 🥜 Edit 📝 Inline Edit 👫 Copy 🤤 Delete | 20 default_comment_status         | open                                               | yes      |
|                            | 🔲 🥜 Edit 📝 Inline Edit 👫 Copy 🥥 Delete | 21 default_ping_status            | open                                               | yes      |
| Create table               | 📋 🥜 Edit 📝 Inline Edit 👫 Copy 🤤 Delete | 22 default_pingback_flag          | 1                                                  | yes      |
|                            | 🔲 🥔 Edit 📝 Inline Edit 👫 Copy 🤤 Delete | 24 posts_per_page                 | 10                                                 | yes      |
|                            | 📋 🥔 Edit 📝 Inline Edit 👫 Copy 🥥 Delete | 25 date_format                    | F j, Y                                             | yes      |
|                            | 🔲 🥔 Edit 🌌 Inline Edit 萫 Copy 🤤 Delete | 26 time_format                    | g:i a                                              | yes      |
|                            | 📋 🥔 Edit 🛃 Inline Edit 👫 Copy 🤤 Delete | 27 links_updated_date_format      | F j, Y g:i a                                       | yes      |
|                            | 🔲 🥔 Edit 📝 Inline Edit 👫 Copy 🥥 Delete | 28 links_recently_updated_prepend | <em></em>                                          | yes      |
|                            | 📋 🥜 Edit 🛃 Inline Edit 👫 Copy 🤤 Delete | 29 links_recently_updated_append  |                                                    | yes      |
|                            | 🔲 🥜 Edit 📝 Inline Edit 👫 Copy 🤤 Delete | 30 links_recently_updated_time    | 120                                                | yes      |
|                            | 📋 🥜 Edit 📝 Inline Edit 👫 Copy 🤤 Delete | 31 comment_moderation             | 0                                                  | yes      |
|                            | 📄 🥔 Edit 📝 Inline Edit 👫 Copy 🤤 Delete | 32 moderation_notify              | 1                                                  | yes      |
|                            | 📋 🥔 Edit 📝 Inline Edit 👫 Copy 🤤 Delete | 33 permalink_structure            |                                                    | yes      |
|                            | 🔲 🥔 Edit 🌌 Inline Edit 👫 Copy 🤤 Delete | 34 gzipcompression                | 0                                                  | yes      |
|                            | 📋 🥔 Edit 📝 Inline Edit 👫 Copy 🤤 Delete | 35 hack_file                      | 0                                                  | yes      |
|                            | 📄 🥔 Edit 📝 Inline Edit 👫 Copy 🥯 Delete | 36 blog_charset                   | UTF-8                                              | yes      |
|                            | 🔲 🥔 Edit 🛃 Inline Edit 📑 Copy 🤤 Delete | 37 moderation_keys                |                                                    | no       |
|                            | 🔲 🥜 Edit 🎤 Inline Edit 👫 Copy 🥥 Delete | 38 active_plugins                 | a:3:{i:1;s:27:"redirection/redirection.php";i:2;s: | yes      |
|                            | 📋 🥔 Edit 📝 Inline Edit 🚰 Copy 🤤 Delete | 39 home                           | http://orphicworkbench.com/test1                   | yes      |

#### How to change wordpress database prefix for improved security

- First, find the \$table\_prefix line in your wp-config.php file. By default, it is usually set to "wp\_" You can set that prefix to something more complicated, like "wp\_a123456\_"
- Change the prefix first in the wp-config.php file, but DO NOT UPLOAD that file via FTP until you have made the changes to the MySQL database as well
- In PHPMyAdmin, you'll see a listed of all your tables on the lefthand side. Each one must be renamed using the identical prefix you decided on above
- You can do this by selecting each table in the list, then selecting the "Operations" tab at the top of the PHPMyAdmin page.
- Remember to click "Go" for each change you make.

#### Changing the table prefix in wp-config.php

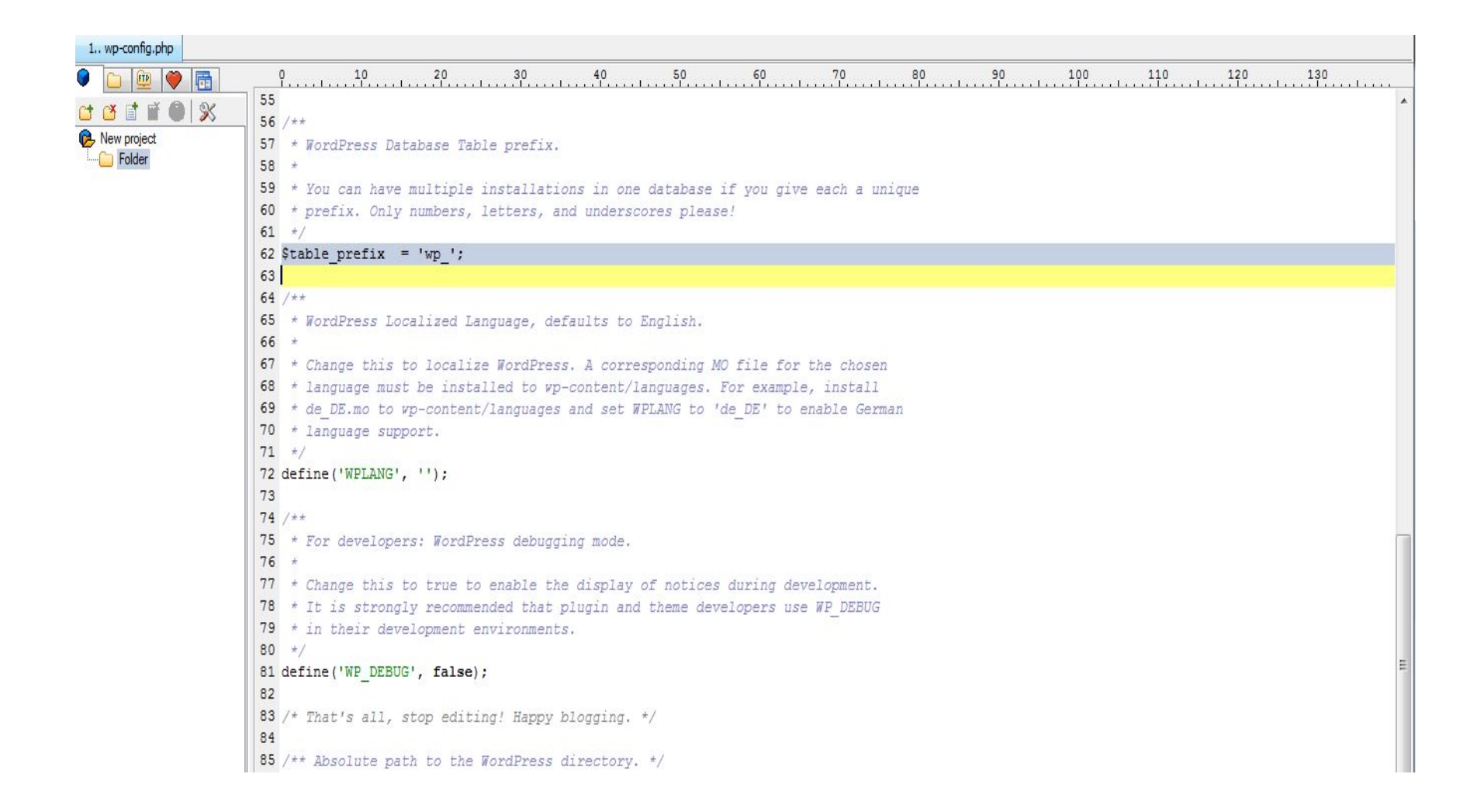

#### **Changing table prefix in Operations**

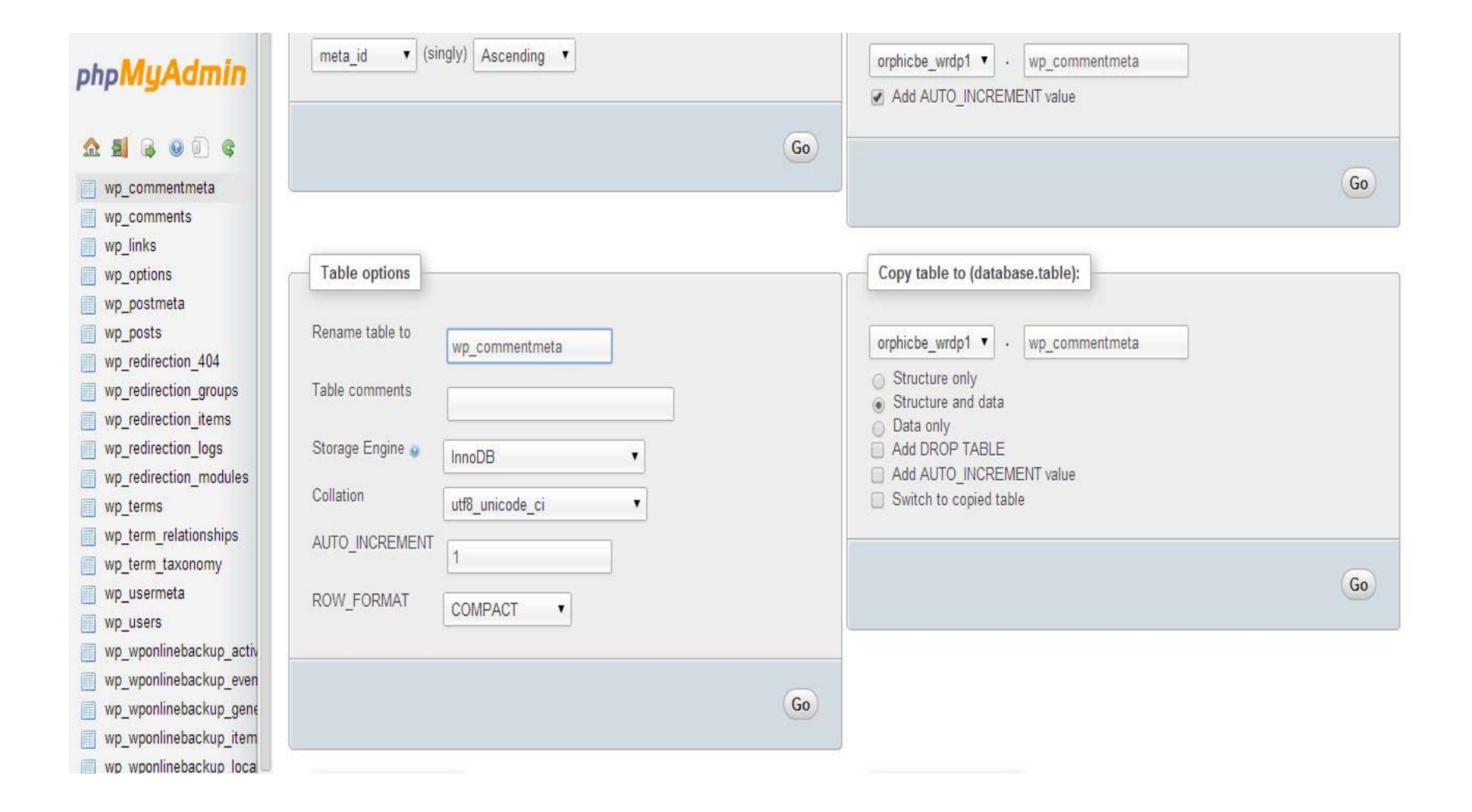

#### Last Step for Changing Your Database Prefix

- There are three changes in the database itself that you MUST make in order for the database prefix change to be complete:
  - There are two fields in the wp\_usermeta table that must be changed to reflect your new prefix. These are:
    - The meta\_key "wp\_capabilities" should be changed to match your new prefix
    - The meta\_key "wp\_user\_level" should be changed to match your new prefix
  - There is one field in the wp\_options table that you must change the "option\_name" on:
    - "wp\_user\_roles" should be changed to match your new prefix. It will be found at or around row 99 (option ID 99) in the table. (You'll need to use the page forward buttons to get further into this table listing)

# Changing the wp\_user\_rolls option\_name

| 🧳 Edit 🌌 Inline Edit 📲 Copy 🤤 Delete | 94  | embed_size_h        | 600                                                | yes |
|--------------------------------------|-----|---------------------|----------------------------------------------------|-----|
| 🥜 Edit 📝 Inline Edit 👫 Copy 🤤 Delete | 95  | page_for_posts      | 0                                                  | yes |
| 🥜 Edit 📝 Inline Edit 👫 Copy 🥥 Delete | 96  | page_on_front       | 0                                                  | yes |
| 🥜 Edit 📝 Inline Edit 👫 Copy 🤤 Delete | 97  | default_post_format | 0                                                  | yes |
| 🥜 Edit 📝 Inline Edit 👫 Copy 🥥 Delete | 98  | initial_db_version  | 19470                                              | yes |
| 🥜 Edit 📝 Inline Edit 👫 Copy 🥥 Delete | 99  | wp_user_roles       | a:5:{s:13:"administrator";a:2:{s:4:"name";s:13:"Ad | yes |
| 🥜 Edit 📝 Inline Edit 👫 Copy 🤤 Delete | 100 | widget_search       | a:2:{i:2;a:1:{s:5:"title";s:0:"";}s:12:"_multiwidg | yes |

🕈 🔹 Chark All / Unchark All With selected: 🥔 Change 🛛 🙈 Delate 🖉 Expert

•Click the "Edit" button to bring up the record for editing. Make sure you change ONLY the "option\_name" field in "wp\_options", and ONLY the "meta\_keys" on the "wp\_capabilities" and "wp\_user\_level" fields in wp\_usermeta.